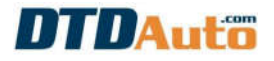

# HƯỚNG DẪN SỬ DỤNG NHANH SMARTKEY PRO 7 CÔNG CỤ CHUYÊN NGHIỆP LẬP TRÌNH SMART KEY XE MÁY SỬ DỤNG TRÊN MÁY TÍNH

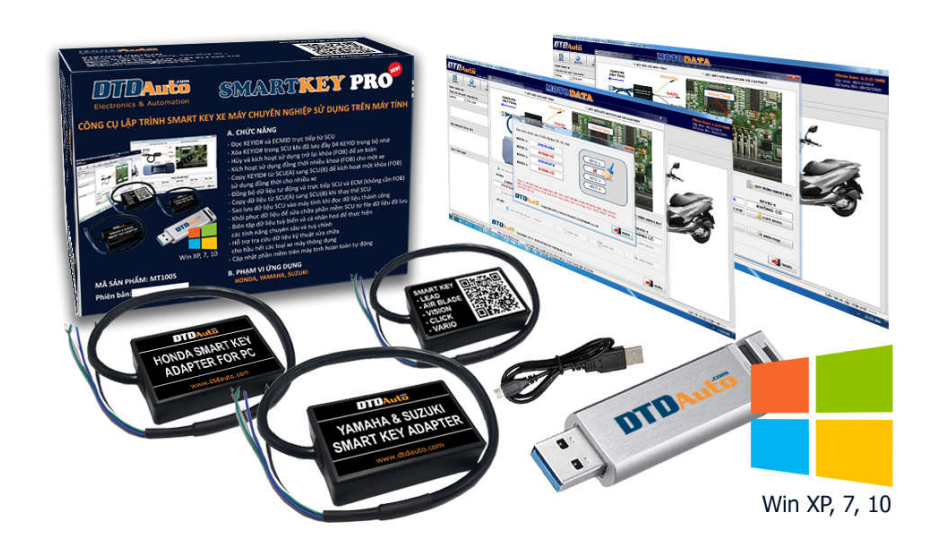

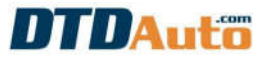

### I. GIỚI THIỆU CHUNG

- **SMARTKEY PRO 7** là công cụ làm chuyên sâu về Smart key cho những "tín đồ Smart key hạng nặng" thỏa mãn đam mê "cứu hộ", "chế", "độ" mọi thứ về Smart key bằng việc kết nối SCU với phần mềm MOTODATA trên máy tính thông qua cáp chuyên dụng cho các xe HONDA, YAMAHA, SUZUKI:

+ **HONDA**: LEAD 125 (2017-2020), AIR BLADE (2018-2020), VISION (2018-2021), CLICK 125i (2018-2020), VARIO 125/150, SH 125/150/125D/150D/SM (2016-2020),

X-ADV, SH 300i ABS (2016-2017), PCX (2016-2021), SH MODE (2017-2019), FORZA, SCOOPY 2021

+ **YAMAHA**: AEROX, XMAX, NMAX, SMAX, LEXI, JANUS Limited, JANUS Premium, FREEGO S, NVX 155 ABS, NVX Deluxe, NVX Doxou

+ **SUZUKI**: GSX-R150

- Giải pháp tốt về tài chính cho người dùng, thao tác đơn giản, dễ sử dụng

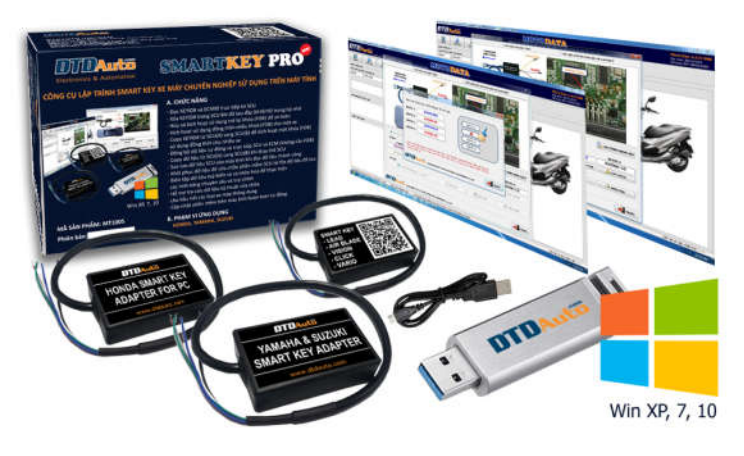

### 1.1 PHẠM VI ỨNG DỤNG VÀ CHỨC NĂNG

#### a. Chức năng lập trình hệ thống Smart key cho xe máy

| DAN   | IH SÁCH XE                                  | CHỨC NĂNG                                                                                                    |
|-------|---------------------------------------------|----------------------------------------------------------------------------------------------------|
|       | LEAD 125<br>(2017-2021)                     | <ul> <li>Tìm KeyID# và ECMID trực tiếp từ SCU</li> <li>Sao lưu KeyID# và ECMID vào máy tính khi đọc</li> </ul>                                              |
| HONDA | AIR BLADE<br>(2018-2021)                    | Thành công<br>- Tạo dữ liệu SCU chỉ có 1 KEYID khi SCU đã đăng ký<br>-đầy bộ nhớ                                                                            |
|       | SCOOPY<br>(2018-2021)                       | - Copy dữ liệu từ SCU (A) sang SCU (B) khi thay thế<br>SCU                                                                                                  |
|       | CLICK 125i<br>(2018-2021)                   | - Khôi phục dữ liệu để sửa chữa phần mềm SCU từ file<br>dữ liệu bạn đã lưu hoặc từ dữ liệu mẫu của các loại                                                 |
|       | VARIO 125/150<br>(2018-2021)                | SCU tương tự<br>- Biên tập dữ liệu để xử lý các chức năng chuyên<br>nghiệp nâng cao                                                                         |
|       | SH 125/150/<br>125D/150D/ SM<br>(2016-2021) | <ul> <li>Đọc KeyID# và ECMID trực tiếp từ SCU</li> <li>Xóa bớt KeyID khi SCU đã đầy bộ nhớ hoặc hủy chìa<br/>khóa bị rơi để an toàn tránh mất xe</li> </ul> |
|       | SH 300i ABS<br>(2016-2017)                  | T- Huy và kích hoạt sử dụng trở lại khóa (FOB) để an<br>toàn khi bị mất FOB<br>Kích hoạt sử dụng đồng thời nhiều FOB trên 1 xe                              |
|       | SH MODE<br>(2017-2020)                      | (không cần sử dụng FOB)<br>- Đồng bộ tự động SCU và ECM (không cần sử dụng                                                                                  |

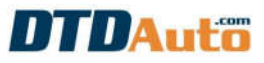

|        | РСХ            | FOB)                                                                                                 |
|--------|----------------|----------------------------------------------------------------------------------------------------|
|        | 2016-2021      | - Copy KeyID# từ SCU (A) sang SCU (B) để kích hoạt                                                   |
|        | FORZA          | một khoa (FOB) sự dụng dong thời cho nhiều xế<br>- Cony dữ liêu từ SCU (A) sang SCU (B) khi thay thế |
|        | ADV            | SCU                                                                                                  |
|        | X-ADV          | - Sao lưu dữ liệu SCU vào máy tính khi đọc thành công                                                |
|        | VISION         | - Khôi phục dữ liệu để sửa chữa phần mềm SCU từ file                                                 |
|        | (2018-2021)    | au liệu bận dà luu<br>Biên tân dữ liêu để xử lý các chức năng chuyên                                 |
|        | SUPER CUB 2021 | nghiệp nâng cao                                                                                      |
|        | AEROX          |                                                                                                    |
|        | GRANDE         |                                                                                                    |
|        | QBIX           | - Xóa bớt KevID khi SCU đã đầy bộ nhớ hoặc hủy chìa                                                  |
|        | JANUS          | khóa bị rơi để an toàn tránh mất xe                                                                  |
|        | FREEGO S       | - Copy dữ liệu từ SCU (A) sang SCU (B) khi thay thế                                                  |
|        | NVX            | 1SCU<br>- Sao lưu dữ liêu SCU vào máy tính khi đọc thành công                                        |
|        | LEXI           | - Khôi phục dữ liệu để sửa chữa phần mềm SCU từ file                                                 |
| YAMANA | SMAX           | dữ liệu bạn đã lưu                                                                                   |
|        | NMAX           | - Biên tập dữ liệu đề xứ lý các chức năng chuyên                                                     |
|        | XMAX           |                                                                                                    |
|        | TMAX           | ]                                                                                                    |

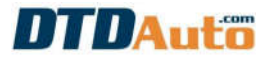

| <b>SUZUKI</b> | GSX-R150 | <ul> <li>Đọc KeyID trực tiếp từ SCU</li> <li>Xóa bớt KeyID khi SCU đã đầy bộ nhớ hoặc hủy chìa<br/>khóa bị rơi để an toàn tránh mất xe</li> <li>Copy dữ liệu từ SCU (A) sang SCU (B) khi thay thế<br/>SCU</li> <li>Sao lưu dữ liệu SCU vào máy tính khi đọc thành công</li> <li>Khôi phục dữ liệu để sửa chữa phần mềm SCU từ file<br/>dữ liệu bạn đã lưu</li> <li>Biên tập dữ liệu để xử lý các chức năng chuyên<br/>nghiệp nâng cao</li> </ul> |
|---------------|----------|----------------------------------------------------------------------------------------------------|
|---------------|----------|----------------------------------------------------------------------------------------------------|

#### b. Chức năng tra cứu dữ liệu sửa chữa xe máy

- Quản lý thông tin xe vào xưởng (Biển số, nhà sản xuất, đời xe, chủ xe ...)
- Quản lý dịch vụ sửa chữa, lập hóa đơn sửa chữa, theo dõi nhật ký của các xe đã sửa chữa, bảo dưỡng
- Quản lý vật tư, phụ tùng trong kho, cập nhật số liệu khi mua hàng, nhập phụ tùng
- Quản lý tài chính, thu chi theo ngày, tháng, năm. Báo cáo doanh thu số tiền thu, chi.
- Quản lý nhân sự, số người làm trong xưởng, số ngày làm thực tế, ngày nghỉ, ngày trực...
- Nhắc định kỳ bảo dưỡng, thay dầu
- Hỗ trợ tính năng tính toán tự động cho thợ sửa chữa điện tử xe máy
- Tra cứu sơ đồ mạch điện các hệ thống
- Tra cứu sơ đồ chân hàn IC hiệu chỉnh ODO cho MOTOBOX
- Tra cứu quy trình làm chìa khóa Smart key cho các trường hợp: nhập mã khẩn cấp để nổ máy, đăng ký thêm chìa khóa, thay thế SCU mới, thay thế ECM mới ...
- Tra cứu sơ đồ Smartkey để đọc KEYID cho HONDA, YAMAHA

- Tra cứu sơ đồ chân nguồn, tín hiệu các loại ECM để lập trình chìa khóa cho các xe PIAGGIO
- Tra cứu sơ đồ nạp ECM
- Tra cứu hình ảnh, vị trí chân tín hiệu ECM, ACU, SCU cho các xe HONDA, YAMAHA
- Tra cứu sơ đồ Immobilizer cho PIAGGIO/ VESPA
- Tra cứu reset đèn báo định kỳ bảo dưỡng
- Tra cứu tỷ số nén buồng đốt động cơ xe máy
- Tra cứu áp suất nén xy lanh động cơ xe máy
- Tra cứu dòng điện rò và dòng điện nạp
- Tra cứu góc đánh lửa sớm
- Tra cứu ký hiệu màu dây điện
- Tra cứu từ viết tắt hệ thống điện
- Tra cứu mã lỗi và hướng dẫn sửa chữa
- Tra cứu vị trí lỗi trên xe và trên sơ đồ nguyên lý
- Tra cứu vị trí lỗi theo mã lỗi bằng sơ đồ mạch điện
- Tra cứu thông số kỹ thuật cơ, điện
- Tra cứu vị trí các cấu kiện, chân tín hiệu: cảm biến, ECU, cơ cấu chấp hành vv...
- Tra cứu quy trình đo, kiểm tra, xác định hư hỏng sơ bộ
- Hướng dẫn tháo lắp cơ khí
- Quy trình bảo dưỡng, hỏi đáp trực tuyến

Hỗ trợ các tài liệu liên quan về kỹ thuật sửa chữa xe máy: bảng tra cứu áp suất nén buồng đốt động cơ xe máy

- Hỗ trợ giải đáp kỹ thuật sửa chữa bởi kỹ thuật viên của DTDAuto
- Cập nhật tự động và miễn phí qua Internet
- Phần mềm bản quyền, sử dụng Windows 7, Windows 8, Windows 10
- Sử dụng ngôn ngữ tiếng Anh, tiếng Việt

## 1.2 GÓI SẢN PHẨM

| STT | MÔ TẢ                                                                                                    | HÌNH ẢNH                                                                                                    |
|-----|----------------------------------------------------------------------------------------------------|----------------------------------------------------------------------------------------------------|
| 1   | Cáp dữ liệu SMK-LV kết nối SCU và máy tính<br>Sử dụng cho <b>HONDA</b> : LEAD 125 (2017-2021), AIR BLADE<br>(2018-2021), SCOOPY (2018-2021), CLICK 125i (2018-2021),<br>VARIO 125/150 (2018-2021), VISION (2018-2021), PCX 2021 |                                                                                                    |
| 2   | Cáp dữ liệu SMK-SP kết nối SCU và máy tính<br>Sử dụng cho <b>HONDA</b> : SH 125/150/125D/150D/SM (2016-<br>2021), SH 300i ABS, (2016-2017), FORZA, PCX 2016-2020,<br>SH MODE (2017-2020), ADV, X-ADV, SUPER CUB 2021            |                                                                                                    |
| 3   | Cáp dữ liệu SMK-YS kết nối SCU và máy tính<br>Sử dụng cho:<br><b>YAMAHA</b> : AEROX, GRANDE, QBIX, JANUS, FREEGO S, NVX,<br>LEXI, SMAX, NMAX, XMAX, TMAX<br><b>SUZUKI</b> : GSX-R150                                            | C Real Provide American Contraction of the second second s |
| 4   | Phần mềm MOTODATA cài đặt trên máy tính<br>(Lưu ý: Bạn cần trả phí gia hạn phần mềm là 300.000 VND<br>cho mỗi năm kế tiếp)                                                                                                    |                                                                                                    |
| 5   | Tài liệu hướng dẫn sử dụng nhanh                                                                                                    | A second second se                                                                                                    |

## 1.3 CHÚ Ý QUAN TRỌNG

- Khi kết nối cáp SMART KEY với máy tính, vui lòng đợi khoảng 15 giây để máy tính nhận diện cổng truyền thông sau đó mới thao tác trên phần mềm

- Khi chuyển đổi cáp để đọc các loại SCU khác nhau cần khởi động lại máy tính để máy tính nhận diện đúng cổng truyền thông

- Quý khách đánh dấu cổng USB kết nối trên máy tính để lần sau sử dụng thì cắm cáp kết nối vào cổng này

- Thực hiện tuyệt đối theo các thông báo chỉ dẫn trên màn hình

- Kiểm trả việc hàn dây là chính xác theo sơ đồ. Tiếp xúc mối hàn tốt, giắc nối tốt, không sai, chập mối hàn với các điểm khác

- Nguồn điện của máy tính và máy tính phải ổn định, không để máy tính bị tắt nguồn, treo máy, dừng hoạt động hoặc khởi động lại trong quá trình làm việc

- Không đặt SCU lên các vật dẫn điện hoặc gần nguồn nhiễu tia lửa điện bugi

- Tắt hết các ứng dụng khác đang chạy song song trên máy tính và các phần mềm diệt Virus

 Tuyệt đối không sử dụng chuột, bàn phím hoặc các thao tác khác với máy tính trong khi đang đọc dữ liệu

 Nếu máy tính bị treo trong quá trình làm việc thì phải đợi thêm thời gian và vui lòng liên hệ 1900 2228/ 0913555416 để được hỗ trợ

## 2. HƯỚNG DẪN CÀI ĐẶT PHẦN MỀM MOTODATA

Quý khách cần chuẩn bị:

 Máy tính sử dụng hệ điều hành Windows (không hỗ trợ hệ điều hành khác), có sử dụng cổng USB

- Máy tính kết nối Internet, đã cài đặt phần mềm kết nối máy tính từ xa **TeamViewer** 

- Gọi số tổng đài dịch vụ **19002228** ấn phím 2 (Kỹ thuật viên DTDAuto sẽ cài đặt, kích hoạt từ xa gói dịch vụ cộng thêm khách hàng đã lựa chọn)

Lưu ý: Quý khách nên chọn máy tính ổn định và sử dụng lâu dài vì MOTODATA là phần mềm bản quyền, việc cài đặt chuyển đổi máy sẽ mất thời gian

### 3. HƯỚNG DẪN SỬ DỤNG MOTODATA CHO SMARTKEY PRO 7

Chú ý quan trọng: Bạn phải chọn đúng loại cáp kết nối giữa SCU và máy tính như mục 1.2

### 3.1 ĐỌC KEYID# VÀ ECMID

Bước 1: Mở phần mềm MOTODATA trên màn hình desktop của máy tính

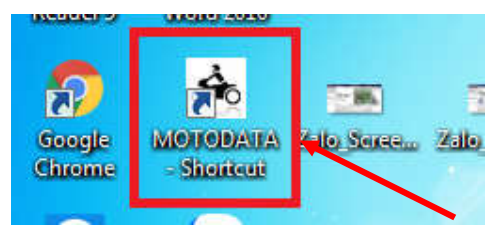

Bước 2: Chọn mục "TRA CỨU" ở màn hình chính của MOTODATA

| 🙈 MOTODATA 5.2.0 ( | Auto live update) - Ho tr | o ky thuat (Ms Hang | ): 19002228; Ho tro kir | nh doanh (Ms Lan): 19 | 002228        | last they    | ALL D. LOWIS CO.   | a Martinese A | and a second second second second second second second second second second second second second second second |                                                                              |
|--------------------|---------------------------|---------------------|-------------------------|-----------------------|---------------|--------------|--------------------|---------------|----------------------------------------------------------------------------------------------------|------------------------------------------------------------------------------|
| DTDA               | uto                       |                     |                         |                       | MC            | DTOD         | ATA                |               | Đăng ký ngay tử hôm nay kh                                                                                     | Phiên bản: 5.2.0 SMK Full<br>Cập nhật: 17/01/2019<br>Sử dụng đến: 02/01/2020 |
| VIDEO              | C TRA CỨU                 | TÀI LIỆU            | HÓI ĐÁP                 | BÁO DƯÕNG             | QUẢN LÝ XƯỚNG | LĮCH ĐÀO TẠO | TÀI LIỆU LIÊN QUAN | <u>.</u>      |                                                                                                    |                                                                              |

**Bước 3:** Chọn loại xe HONDA mà bạn cần đọc KEYID và ECMID (ví dụ HONDA SH MODE) (Xem hướng dẫn 1, 2, 3, 4 ở bên dưới)

| 🚸 MOTODATA 5.2.0 (Auto live update) - Ho tro ky thuat (Ms Hang): 19002228; Ho tro kinh doanh (Ms Lan):                | 19002228      | State Design | and there is an interest |
|----------------------------------------------------------------------------------------------------|---------------|--------------|--------------------------|
|                                                                                                    | MC            | TOD          | ATA                      |
| VIDEO 1 2 1 1ÊU HÔI ĐÁP 3                                                                                             | QUẢN LÝ XƯỞNG | LICH ĐÀO TẠO | TÀI LIỆU LIÊN QUAN       |
| NHẬP THÔNG TIN<br>Chọn nhà sản xuất Chọn loại kế<br>V VIII VIỆT Chọn mục trự cứu<br>Nhập mã lỗi/ Màu dây/ từ viết tắt | (4)           |              |                          |

**Bước 4**: Nối cáp SMK-SP với SCU. Đảm bảo rằng dây nối và chân hàn là chính xác theo sơ đồ hướng dẫn nối dây. Các mối hàn tiếp xúc tốt, chính xác và không chập mối hàn với các điểm khác.

Bước 5: Cắm cáp SMK-SP vào cổng COM của máy tính, sau đó click chuột vào "KẾT NÕI VỚI SCU" để kết nối MOTODATA với SCU

→ Chú ý: Bạn đặt cổng COM cho cáp SMK-SP và SMK-YS trên máy tính là COM 8, đặt cổng COM cho cáp SMK-LV là COM 9

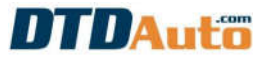

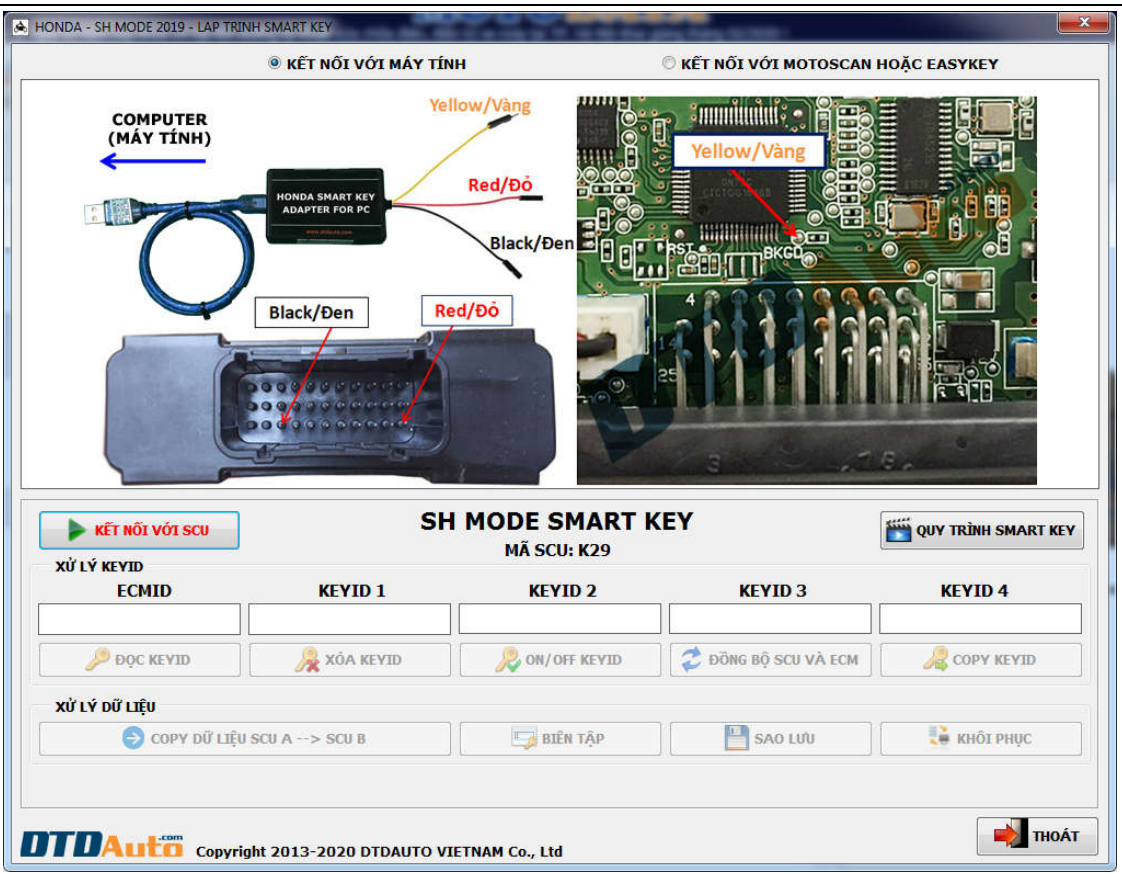

### Bước 6: Click chuột vào "ĐỌC KEYID" để đọc KEYID# và ECMID

| κἕτ ΝὅΙ νόι scu | SH           | KEY            | WI RUN TRÌNH SMART KEY |             |
|-----------------|--------------|----------------|------------------------|-------------|
| ECMID           | KEYID 1      | KEYID 2        | KEYID 3                | KEYID 4     |
| Dộc keyid       | 🐊 XÓA KEYID  | Revid          | 🔁 ĐÕNG BỘ SCU VÀ ECM   | COPY KEYID  |
| ΧΨΥΫ́ Τῷ Τιξῦ   | SCU A> SCU B | 📑 BIÊN TẬP     | SAO LƯU                | 📔 KHÔI PHỤC |
|                 |              | TETNAN Co. 11d |                        | 📦 ТНОА́     |

Nếu việc đọc thành công, màn hình hiển thị như dưới đây:

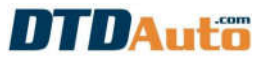

| HONDA - SH MODE 2019 - LAP TRIN | IH SMART KEY             |                             |                        | ×                   |
|---------------------------------|--------------------------|-----------------------------|------------------------|---------------------|
| 2                               | KẾT NỐI VỚI MÁY TÍN      | н                           | C KẾT NỐI VỚI MOTOSCAN | HOẶC EASYKEY        |
| COMPUTER<br>(MÁY TÍNH)          | Yel                      | Red/Đỏ<br>Black/Đen<br>d/Đỏ | Yellow/Vang            |                     |
| KẾT NÕI VỚI SCU<br>XỨ LÝ KEYID  | SH                       | MODE SMART H<br>Mã SCU: K29 | (EY                    | QUY TRÌNH SMART KEY |
| ECMID                           | KEYID 1                  | KEYID 2                     | KEYID 3                | KEYID 4             |
| 182151682                       | 151800394                | 054571642                   | 037583406              | 095198890           |
| Dộc keyid                       | 🐊 XÓA KEYID              | 🚴 ON/OFF KEYID              | 🥏 ĐồNG BỘ SCU VÀ ECM   | 🔏 СОРУ КЕУІД        |
| XỬ LÝ DỮ LIỆU                   |                          |                             |                        |                     |
| 😑 COPY DỮ LIỆU                  | SCU A> SCU B             | 写 BIÊN TẬP                  | SAO LƯU                | 🚺 KHÔI PHỤC         |
| DTDAuto copyrig                 | ght 2013-2020 DTDAUTO VI | ETNAM Co., Ltd              |                        | thoát               |

Nếu bạn không đọc được KEYID vui lòng kiểm tra lại việc kết nối với máy tính và SCU sau đó đọc lại.

## 3.2 XÓA KEYID

Bạn sử dụng chức năng này khi SCU đã đầy bộ nhớ, bạn cần xóa bớt KEYID hoặc hủy KEYID khi mất khóa để tránh mất xe.

Bước 1: Nối cáp nối với SCU và máy tính sau đó đọc KEYID như hướng dẫn ở mục 3.1
Bước 2: Từ bảng chức năng chọn "XÓA KEYID" (ví dụ xóa KEYID cho HONDA SH MODE)

| KẾT NỔI VỚI SCU<br>XIỦI V KEVTO | SH            | I MODE SMART I<br>MÃ SCU: K29 | KEY                  | QUY TRÌNH SMART KEY   |
|---------------------------------|---------------|-------------------------------|----------------------|-----------------------|
| ECMID                           | KEYID 1       | KEYID 2                       | KEYID 3              | KEYID 4               |
| 182151682                       | 151800394     | 054571642                     | 037583406            | 095198890             |
| Dọc KEYID                       | 📕 🐊 XÓA KEYID | 🔎 ON/OFF KEYID                | 💈 ĐỒNG BỘ SCU VÀ ECM |                       |
| XỬ LÝ DỬ LIỆU                   | SCU A> SCU B  | 📑 BIÊN TẬP                    | SAO LƯÙ              | 🚺 KHÔI PHỤC           |
| COBA DR LIÉN                    | SCU A> SCU B  | BIEN TẠP                      | SAO LUU              | <b>С В КНОІ РН</b> ЙС |
|                                 |               |                               |                      |                       |

Bước 3: Bạn click chuột vào KEYID mà bạn muốn xóa

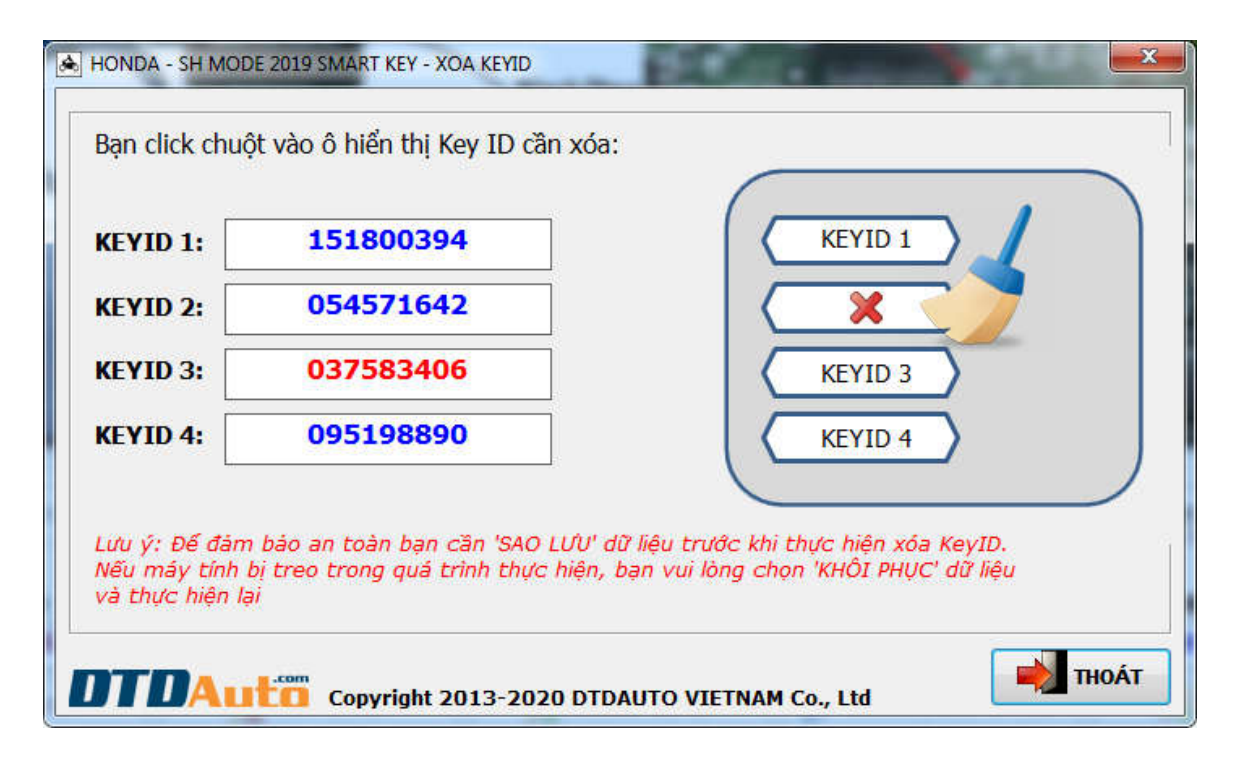

### 3.3 TẠO DỮ LIỆU SCU VỚI 1 KEYID

Khi SCU đã đầy bộ nhớ, bạn không thể làm thêm được chìa khóa mới. Thông thường bạn cần phải xóa bớt KEYID được lưu trong bộ nhớ, nhưng đối với loại SCU này bạn sử dụng chức

năng **TẠO DỮ LIỆU 01 KEYID**" là tương đương với xóa KEYID ở các loại SCU khác để làm thêm được chìa khóa.

Lưu ý: Bạn phải làm đầy đủ các bước theo quy trình hướng dẫn bắt buộc trên phần mềm yêu cầu đến khi kết thúc.

Bước 1: Click chuột vào "TẠO DỮ LIỆU 01 KEYID"

| KĚT NŐI       | LEA                       | D SMARTKEY 20<br>MÃ SCU: K12 | 018    | QUY TRÌNH SMART KEY |
|---------------|---------------------------|------------------------------|--------|---------------------|
| ECMID/KEYID#  | ECMID/KEYID#              | KEYID#                       | KEYID# | KEYID#              |
|               | TÌM ECMID/KEYID#          |                              | τρο Βί | Ĵ LIĘU 1 KEYID      |
| XỬ LÝ DỮ LIỆU | CU> SCU                   | 🕎 BIÊN TẬP                   | Васкир | PHỤC HÕI            |
|               | aht 2013-2020 DTDAUTO VIE | TNAM Co., Ltd                |        | <b>т</b> ноА́       |

Bước 2: Thực hiện đầy đủ theo thứ tự 1, 2, 3 như hình dưới đây:

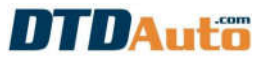

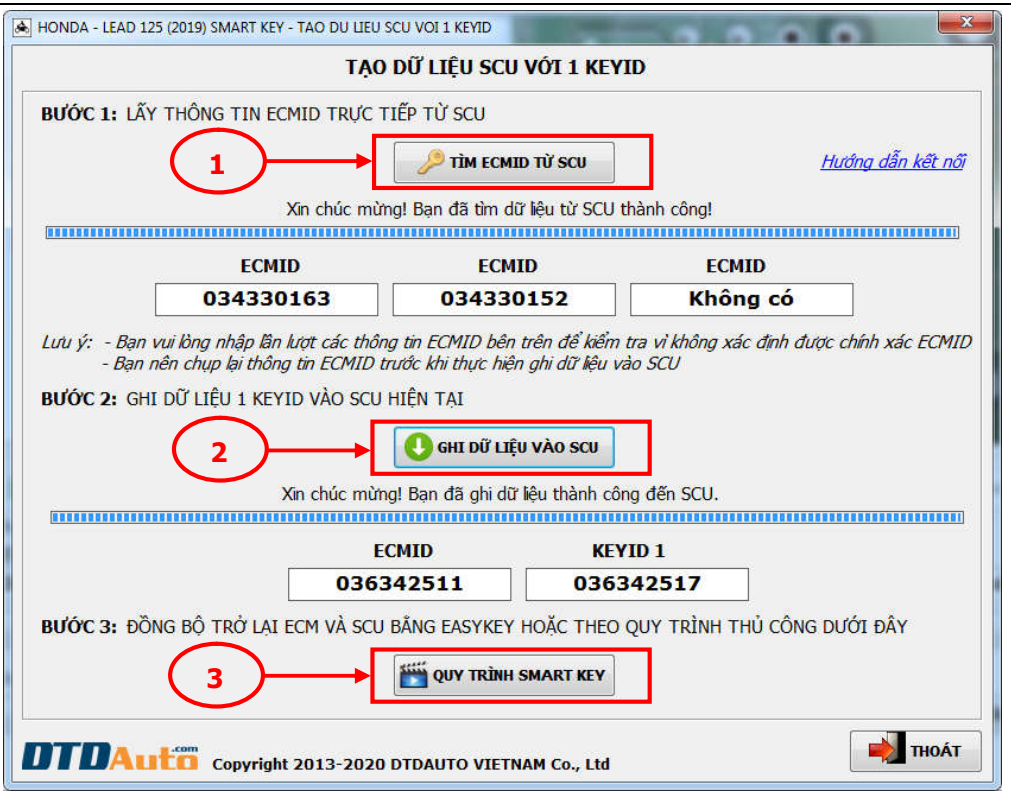

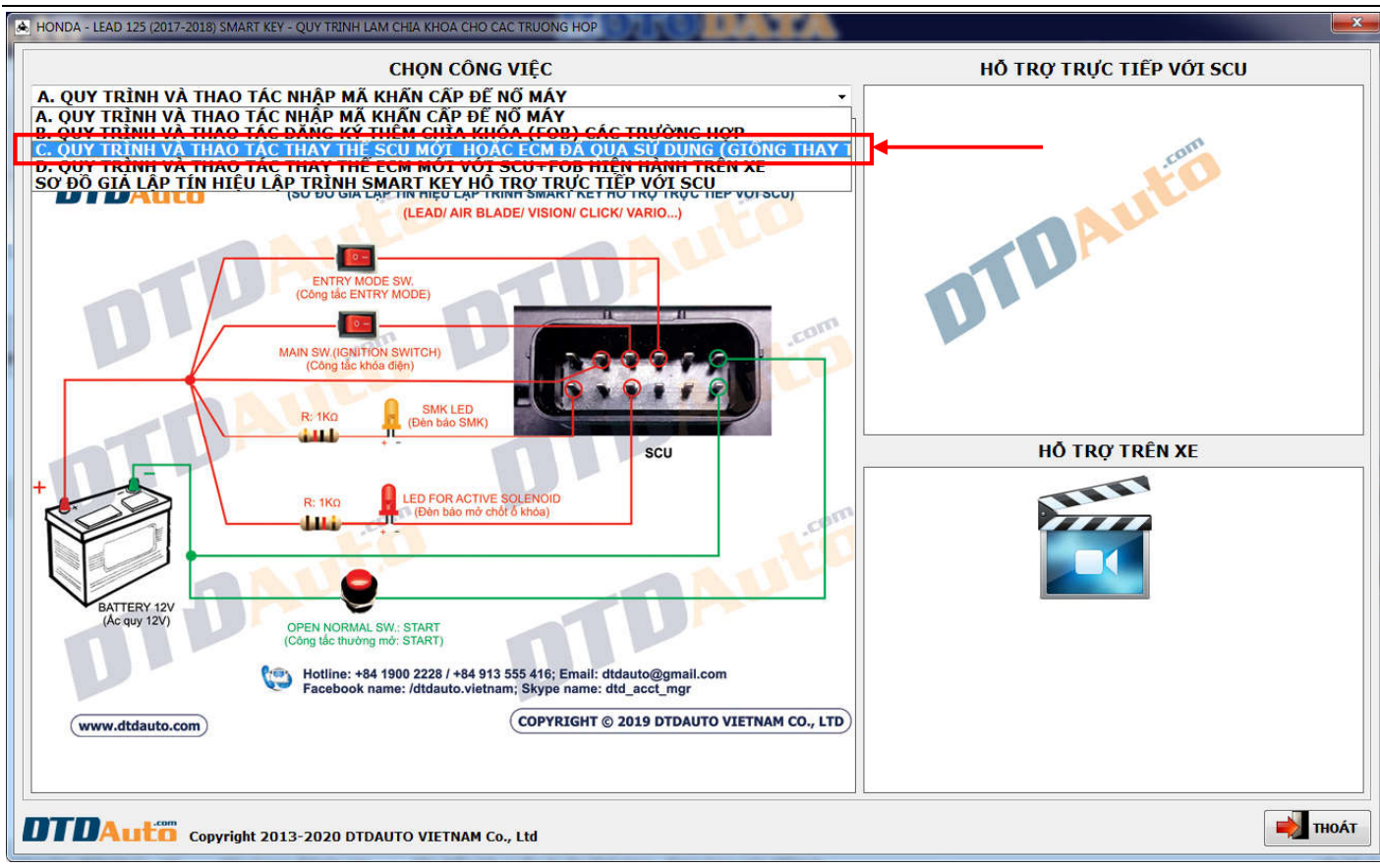

#### 3.4 ON/OFF KEYID

Bạn sử dụng chức năng này để kích hoạt (ON) hoặc hủy kích hoạt (OFF) KEYID.
Bước 1: Nối cáp nối với SCU và máy tính sau đó đọc KEYID như hướng dẫn ở mục 3.1
Bước 2: Bạn click chuột vào nút lệnh "ON/OFF KEYID"

| KẾT NỐI VỚI SCU | SH           | MÃ SCU: K29 | KEY                  | W QUY TRÌNH SMART KEY |
|-----------------|--------------|-------------|----------------------|-----------------------|
| ECMID           | KEYID 1      | KEYID 2     | KEYID 3              | KEYID 4               |
| 182151682       | 151800394    | 054571642   | 037583406            | 095198890             |
| 🔑 ĐỘC KEYID     | A XÓA KEYID  | Revid       | 🥏 ĐỒNG BỘ SCU VÀ ECM | COPY KEYID            |
| XỬ LÝ DỮ LIỆU   | /            |             |                      |                       |
| S COPY DỮ LIÊU  | SCU A> SCU B | BIÊN TÂP    |                      | 📔 KHÔI PHUC           |

**Bước 3**: Bạn click chuột vào nút lệnh phía tay phải để "**ON**→**OFF**" hoặc "**OFF**→**ON**" KEYID sau đó click vào nút lệnh "**THỰC HIỆN**".

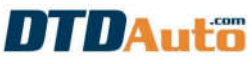

| A HONDA - SH MO | DE 2019 SMART KEY - ON/OF | FKEYID                   | ×          |
|-----------------|---------------------------|--------------------------|------------|
| Bạn click cł    | nuột vào nút lệnh p       | hía tay phải để ON/C     | DFF KeyID: |
| KEYID 1:        | 151800394                 | ON> OFF                  | KEYID: OFF |
| KEYID 2:        | 054571642                 | ON> OFF                  | KEYID: ON  |
| KEYID 3:        | 037583406                 | OFF> ON                  | KEYID: OFF |
| KEYID 4:        | 095198890                 | ON> OFF                  | KEYID: ON  |
| Lưu ý: Màu xa   | anh là KeyID đang ON, r   | nàu đó là KeyID đang OFF |            |
| DTDAL           | Copyright 2013            | -2020 DTDAUTO VIETNA     | M Co., Ltd |

### 3.5 ĐỒNG BỘ TỰ ĐỘNG SCU ĐẾN ECM

Bạn sử dụng chức năng để để ghi ECMID trong ECM hiện tại vào SCU để đồng bộ SCU với ECM.

Bước 1: Từ bảng chức năng click chuột vào "ĐồNG BỘ SCU VÀ ECM"

| KẾT NỔI VỚI SCU<br>VIẢ LÝ KEVTO | SF           | I MODE SMART K<br>MÃ SCU: K29 | ΈY                   | W QUY TRÌNH SMART KEY |
|---------------------------------|--------------|-------------------------------|----------------------|-----------------------|
| ECMID                           | KEYID 1      | KEYID 2                       | KEYID 3              | KEYID 4               |
| 182151682                       | 151800394    | 054571642                     | 037583406            | 095198890             |
| 🔑 ĐỌC KEYID                     | 🐊 XÓA KEYID  | le on/off keyid               | 🐊 ĐỒNG BỘ SCU VÀ ECM | 2 COPY КЕУІД          |
| XỬ LÝ DỮ LIỆU                   |              | /                             |                      |                       |
| 😑 COPY DỮ LIỆU                  | SCU A> SCU B | BIÊN TÂP                      | SAO LƯU              | 📔 KHÔI PHUC           |

**Bước 2**: Nhập ECMID bên trong ECM cần đồng bộ vào ô nhập sau đó click vào "**THỰC HIỆN**" để ghi ECMID vào SCU.

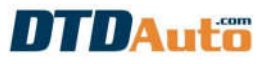

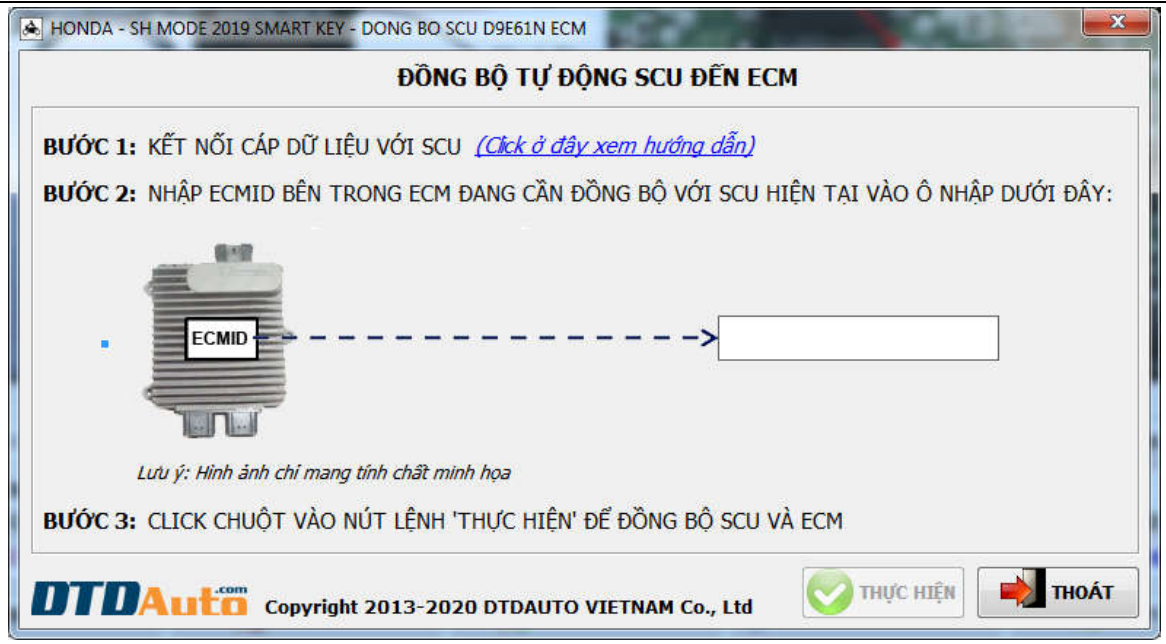

### 3.6 COPY KEYID TỪ SCU A ĐẾN SCU B

Bạn sử dụng chức năng này khi bạn có 2 SCU (gọi là SCU A và SCU B) và muốn copy KEYID từ SCU A sang SCU B hoặc từ SCU B sang SCU A. **Bước 1**: Click chuột vào nút lệnh "**COPY KEYID**"

|               | SF          | MÃ SCU: K29 | KEY                  | WI QUY TRÌNH SMART KEY |
|---------------|-------------|-------------|----------------------|------------------------|
| ECMID         | KEYID 1     | KEYID 2     | KEYID 3              | KEYID 4                |
| 182151682     | 151800394   | 054571642   | 037583406            | 095198890              |
| 🄑 ĐỌC KEYID   | A XÓA KEYID | Revid       | 😂 ĐỒNG BỘ SCU VÀ ECM | 🔪 🔏 СОРУ КЕУІД         |
| XỬ LÝ DỮ LIỆU |             |             | /                    |                        |
|               |             |             |                      |                        |

**Bước 2**: Bạn nối SCU A với cáp SMK-SP, kiểm tra dây nối đã chính xác theo sơ đồ nối dây sau đó click chuột vào "**KẾT NỐI SCU A**", đọc KEYID từ SCU A hoặc từ file đã lưu. Sau đó ngắt kết nối SCU A

**Bước 3**: Bạn kết nối SCU B với cáp SMK-SP, đảm bảo việc nối dây là chính xác thì click chuột vào **"KẾT NÕI SCU B**" và đọc KEYID từ SCU B hoặc từ file đã lưu.

Bước 4: Click chuột vào "COPY" để chọn vị trí KEYID đến vị trí mong muốn

Lưu ý: Bạn phải làm đầy đủ các bước theo quy trình hướng dẫn bắt buộc trên phần mềm yêu cầu đến khi kết thúc.

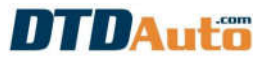

| HONDA - SH MODE 2019 SMART KEY - COPY KEYID TU SCU A DE | IN SCU B                     |
|---------------------------------------------------------|------------------------------|
| COPY KEYID TỪ S                                         | SCU A ĐẾN SCU B              |
| A                                                       | KEYID> B                     |
| SCU A                                                   | SCU B                        |
| KẾT NÕI SCU A                                           | KẾT NỔI SCU B                |
| ĐỌC KEYID#                                              | ĐỌC KEYID#                   |
| 🔑 ĐỌC TỪ SCU A                                          | 🤌 ĐỌC TỪ SCU B 💦 ĐỌC TỪ FILE |
| ¥                                                       | ↓                            |
| THÔNG TIN KEYID#                                        | THÔNG TIN KEYID#             |
| KEYID 1: 151800394 🔏 COPY                               | KEYID 1: 259343376 259343376 |
| KEYID 2: 054571642                                      | KEYID 2: 153141806 2 COPY    |
| KEYID 3: 037583406                                      | KEYID 3: 013463180 2 COPY    |
| KEYID 4: 095198890                                      | KEYID 4: 151800394           |
| GHI DỮ LIỆU                                             |                              |
| J GHI VÀO SCU                                           | GHI VÀO FILE                 |
|                                                         |                              |
|                                                         |                              |
| Copyright 2013-2020 DTDA                                | UTO VIETNAM Co., Ltd         |

### 3.7 COPY DỮ LIỆU TỪ SCU NGUỒN ĐẾN SCU ĐÍCH

Bạn sử dụng chức năng này khi bạn muốn copy dữ liệu từ một SCU đến SCU hiện hành của bạn.

Lưu ý: Bạn phải làm đầy đủ các bước theo quy trình hướng dẫn bắt buộc trên phần mềm yêu cầu đến khi kết thúc.

|               | LEA          | D SMARTKEY 20<br>MÃ SCU: K12 | 18     | QUY TRÌNH SMART KEY |  |
|---------------|--------------|------------------------------|--------|---------------------|--|
| ECMID/KEYID#  | ECMID/KEYID# | KEYID#                       | KEYID# | KEYID#              |  |
|               |              |                              | ΤẠO DỮ | TẠO DỮ LIỆU 1 KEYID |  |
| XỬ LÝ DỮ LIỆU | cu> scu      | 📴 BIÊN TẬP                   | ВАСКИР | PHỤC HÕI            |  |
|               |              |                              |        | THOÁ                |  |

### 3.8 SAO LƯU DỮ LIỆU SCU

**Bước 1**: Bạn click chuột vào "**SAO LƯU**" để sao lưu dữ liệu SCU đến thư mục trong máy tính của bạn.

|             | MÃ SCU: K29                                                                 |                                                                                                    | QUY TRÌNH SMART KEY                                                                                                    |
|-------------|-----------------------------------------------------------------------------|----------------------------------------------------------------------------------------------------|----------------------------------------------------------------------------------------------------|
| KEYID 1     | KEYID 2                                                                     | KEYID 3                                                                                                    | KEYID 4                                                                                                    |
| 151800394   | 054571642                                                                   | 037583406                                                                                                    | 095198890                                                                                                    |
| 🐊 XÓA KEYID | 🔎 ON/OFF KEYID                                                              | 💈 ĐỒNG BỘ SCU VÀ ECM                                                                                                    | 2 COPY KEYID                                                                                                    |
|             |                                                                             |                                                                                                    |                                                                                                    |
| CU A> SCU B | 🗔 BIÊN TẬP                                                                  | 🖌 💾 SAO LƯU                                                                                                    | 📔 KHÔI PHỤC                                                                                                    |
|             | /                                                                           | 7                                                                                                    |                                                                                                    |
|             | KEYID 1           151800394                XÓA KEYID            CU A> SCU B | KEYID 1     KEYID 2       151800394     054571642            × xóa KEYID           × on/off KEYID        CU A> SCU B          ■ BIÊN TẬP | KEYID 1     KEYID 2     KEYID 3       151800394     054571642     037583406            × XÓA KEYID           × ON/OFF KEYID           × DÖNG BỘ SCU VÀ ECM             CU A> SCU B<br>BIÊN TẬP<br>SAO LƯU |

Bước 2: Bạn chọn thư mục mà bạn muốn lưu dữ liệu sau đó click vào "SAO LƯU"

| BACKUP SMARTKEY D                | ATA                              | Real Pro-                          | 12.0              | 1111       | <b>—</b> X |
|----------------------------------|----------------------------------|------------------------------------|-------------------|------------|------------|
| Bạn muốn lưu                     | dữ liệu SCU ở                    | dâu?                               |                   |            |            |
| D:\SMARTKEYBA                    | CKUP\BACKUP_                     | SH_MODE_SMART                      | KEY_05_02_2020    | 16-20'.bin | E CHỌN     |
| Chú ý: Bạn vui lớ<br>Ví dụ: Xe c | òng bổ sung thê<br>anh hàng xóm, | m vào tên file nhữ<br>xe bạn bố vợ | 'ng thông tin gợi | ý dễ nhớ   |            |
| DTDAut                           | Copyright 20                     | 13-2020 DTDAUTO                    | VIETNAM Co., Ltd  | SAO LƯU    | THOÁT      |

## 3.9 KHÔI PHỤC DỮ LIỆU SCU

Nếu phần mềm trong SCU của bạn bị lỗi, bạn có thể khôi phục dữ liệu SCU từ dữ liệu bạn đã lưu hoặc từ dữ liệu mẫu của các loại SCU tương tự. **Bước 1**: Bạn click chuột vào "**PHỤC HỒI**" để phục hồi dữ liệu SCU:

| KẾT NỐI       | LEA                | D SMARTKEY 20<br>Mã SCU: K12 | )18      | QUY TRÌNH SMART K |
|---------------|--------------------|------------------------------|----------|-------------------|
| ECMID/KEYID#  | ECMID/KEYID#       | KEYID#                       | KEYID#   | KEYID#            |
| 034330163     | 034330152          | Không có                     | Không có | Không có          |
|               | 🏸 TÌM ECMID/KEYID# |                              | 📑 TẠO DỮ | LIỆU 1 KEYID      |
| XỬ LÝ DỮ LIỆU |                    |                              |          |                   |
| 😔 COPY S      | cu> scu            | 🕎 BIÊN TẬP                   | ВАСКИР   | РНЏС НОЈ          |
|               |                    |                              |          |                   |
|               |                    |                              |          |                   |

Bước 2: Bạn chọn dữ liệu mà bạn muốn khôi phục:

| DỮ LIỆU BAN Đ          | Bạn muốn phục hì<br><mark>ã lưu</mark> | ÔI DỮ LIỆU TỪ ĐÂU? |                 |
|------------------------|----------------------------------------|--------------------|-----------------|
| ):\SMARTKEYBA          | CKUP\BACKUP_LEAD SN                    | MARTKEY 2018_08_0  | у сно́и тни мџо |
| DỮ LIỆU MẦU T<br>© K12 | Ừ CÁC LOẠI SCU TƯƠNG<br>© K44          | Т <b></b><br>С К59 | © K66           |
|                        |                                        |                    |                 |

Sau đó bạn click chuột vào "HồI PHỤC" để khôi phục dữ liệu.

## 3.10 BIÊN TẬP DỮ LIỆU ĐỂ THỰC HIỆN CÁC CHỨC NĂNG NÂNG CAO

Bạn click chuột vào "**BIÊN TẬP DỮ LIỆU**" để thực hiện các chức năng nâng cao cho việc biên tâp dữ liệu SCU

|                           | LEAD SMARTKEY 2018<br>MÃ SCU: K12 |          |          | QUY TRÌNH SMART KE |
|---------------------------|-----------------------------------|----------|----------|--------------------|
| ECMID/KEYID#              | ECMID/KEYID#                      | KEYID#   | KEYID#   | KEYID#             |
| 034330163                 | 034330152                         | Không có | Không có | Không có           |
|                           | 🏸 TÌM ECMID/KEYID#                |          | 📑 TẠO DỮ | LIỆU 1 KEYID       |
| XỬ LÝ DỮ LIỆU<br>ラ COPY S | cu> scu                           | BIÊN TẬP | ВАСКИР   | PHỤC HỜI           |
|                           |                                   |          |          |                    |

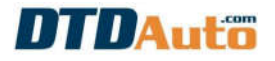

### MỤC LỤC

| I. GIỚI THIÊU CHUNG                                       |    |
|-----------------------------------------------------------|----|
| 1.1 PHAM VI ỨNG DUNG VÀ CHỨC NĂNG                         |    |
| 1.2 GÓI SẢN PHẨM                                          |    |
| 1.3 CHÚ Ý QUAN TRONG                                      |    |
| 2. HƯỚNG DẨN CÀI ĐẶT PHẦN MỀM MOTODATA                    |    |
| 3. HƯỚNG DẪN SỬ DỤNG MOTODATA CHO SMARTKEY PRO 7          | 9  |
| 3.1 ĐỌC KEYID# VÀ ECMID                                   |    |
| 3.2 XÓA KEYID                                             | 14 |
| 3.3 TẠO DỮ LIỆU SCU VỚI 1 KEYID                           |    |
| 3.4 ON/OFF KEYID                                          |    |
| 3.5 ĐỒNG BÔ TƯ ĐÔNG SCU ĐẾN ECM                           | 20 |
| 3.6 COPY KEYID TỪ SCU A ĐẾN SCU B                         |    |
| 3.7 COPY DỮ LIÊU TỪ SCU NGUỒN ĐẾN SCU ĐÍCH                | 25 |
| 3.8 SAO LƯU DỬ LIÊU SCU                                   |    |
| 3.9 KHÔI PHUC DỮ LIÊU SCU                                 |    |
| 3.10 BIÊN TẤP DỮ LIÊU ĐỂ THỰC HIÊN CÁC CHỨC NĂNG NÂNG CAO | 29 |
|                                                           |    |

#### Công ty DTDAuto Vietnam Co., Ltd

| Điện thoại:        | 19002228                                                                                                    |
|--------------------|----------------------------------------------------------------------------------------------------|
| Địa chỉ 1:         | Số D1, Ngõ 93, Đường Cầu Giấy, Quận Cầu Giấy, Hà nội                                                                                                    |
| Địa chỉ 2:         | Phòng đào tạo DTDAuto, Tầng 3, Tòa nhà A25, Viện Vật lý, Viện hàn lâm KH&CN Việt Nam, 18<br>Hoàng Quốc Việt, Hà Nội, Việt Nam                                                 |
| Địa chỉ 3:         | (VPĐD) Phòng 2702, Tòa nhà W2 Tower, Sunrise City Central, 23 Nguyễn Hữu Thọ, Quận 7,<br>TP. Hồ Chí Minh, Việt Nam (chỉ mở khi có lớn học)                                    |
| Địa chỉ 4:         | Địa điểm đào tạo DTDAuto, Văn phòng đại diện tại TP.HCM của Viện Hàn lâm KH&CN Việt Nam,<br>số 1 Mac Đĩnh Chi, P.Bến Nghé, O.1, Hồ Chí Minh, Việt Nam (chỉ mở khi có lớp học) |
| Email:<br>Website: | <u>dtdauto@gmail.com</u><br>http://www.dtdauto.com: http://www.cartools.com.vn: http://www.cartraining.com.vn                                                                 |